## **Disabling/Enabling a User's Access**

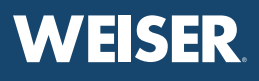

To temporarily disable a user's access...

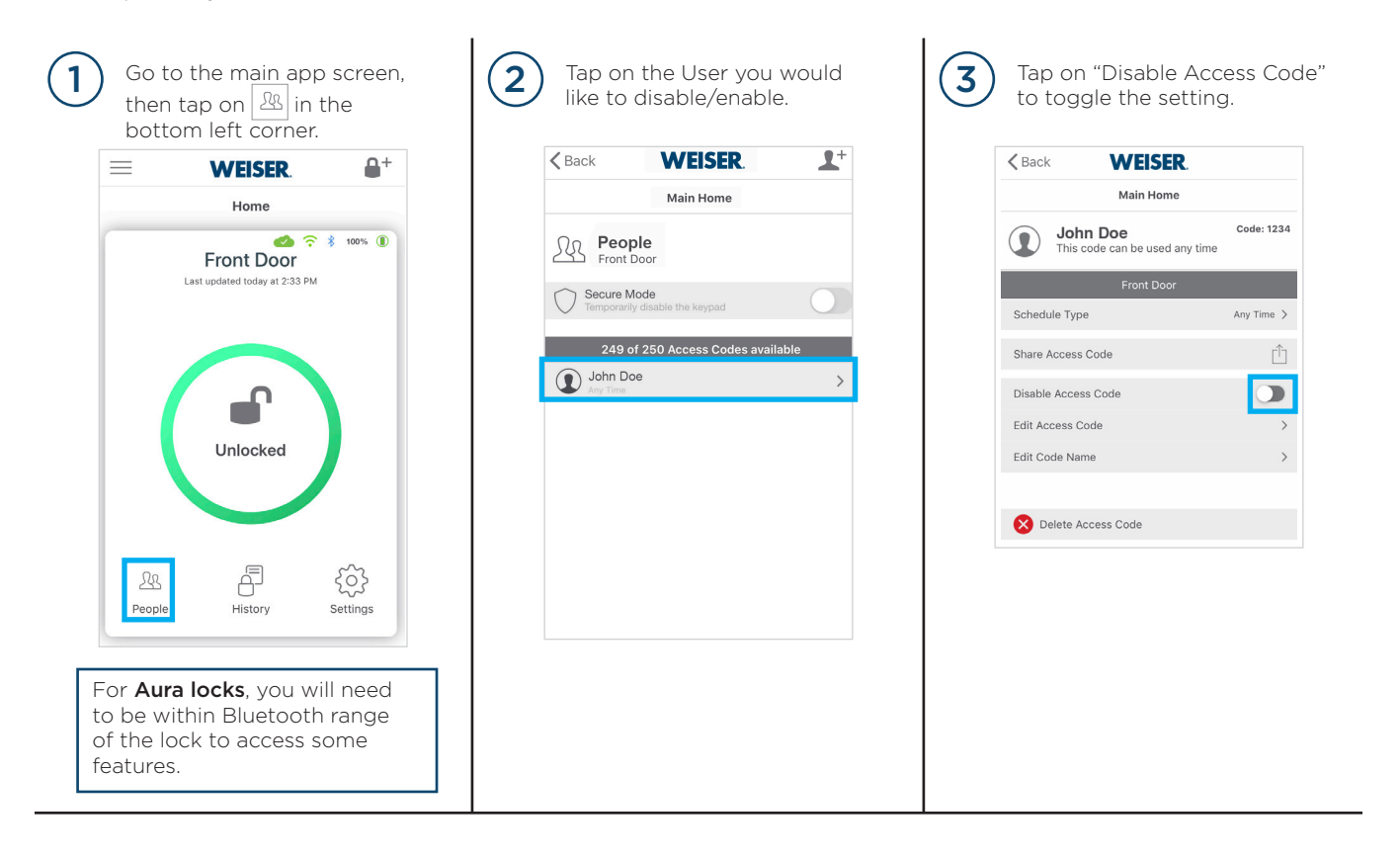